Guida all'Uso delL'App Store sul MAC

Introduzione. Questa guida fa parte di una serie di brevi opuscoli sui principali prodotti Apple per il MAC. Esse nascono con lo scopo di fornire gli strumenti e le conoscenze di base per l'uso di applicazioni Apple presenti nel sistema operativo del MAC, o comunque scaricabili In modo gratuito dall'Apple Store.

Prima di iniziare occorre fare alcune precisazioni: . La versione del sistema operativo cui faremo riferimento è la 11, ovvero OS Big Sur o versioni successive, anche se, i concetti e i comandi di base sono validi per tutte le versioni. Tuttavia, la descrizione di alcune schermate potrebbe non corrispondere sempre. . Con l'abbreviazione VO, ovvero il modificatore di tasti di VoiceOver, intendiamo la combinazione di tasti Opzione sinistro e CTRL, detto anche Controllo, Oppure la pressione del solo tasto Blocco Maiuscole detto anche Caps-lok.

AvviareAppStore.

Per avviare il programma abbiamo tre strade. La più semplice è dalla barra dei menù, richiamabile con VO, M. Poi, muovendoci verso il basso con VO, freccia giù, dovremo raggiungere la voce, AppStore, ellisse, che confermeremo con VO, barra spazio. Un'altra è quella a partire dal Dock. Questa è percorribile solo se l'icona di AppStore, ovvero il suo Alias, è presente sul Dock. In questo caso dobbiamo raggiungere il Dock con l'abbreviazione VO, "D". A questo punto, digitando le prime lettere del nome, raggiungeremo l'icona e, per eseguirlo, abbiamo ancora una volta due possibilità: il comando VO, Barra spazio, oppure il tasto A capo o Invio. Quest'ultima modalità, l'uso del tasto A capo per eseguire l'applicazione, è valida solo sul Dock, in quanto, nelle finestre del Finder, questo tasto ci permette di rinominare un file. L'ultima strada è quella di aprire la cartella "Applicazioni", mediante l'abbreviazione da tastiera Comando, Maiuscole, "A". Questa abbreviazione è eseguibile solo se stiamo sul Desktop o comunque in una finestra del Finder. Una volta aperta la cartella Applicazioni, digitando le lettere A, P, raggiungeremo la prima applicazione le cui lettere iniziali del nome sono la A, e la P. Se non si tratta diAppStore, dovremo scorrere con i tasti freccia fino a raggiungerla. Quando ci troveremo sull'icona, abbiamo addirittura tre possibilità per esequire l'applicazione. Una è di usare il comando VO, Barra spazio. La seconda usa l'abbreviazione di sistema Comando, "O". La terza è con l'abbreviazione Comando, Freccia giù. L'applicazione App Store serve a scaricare ed installare nuove applicazioni o ad aggiornarle.

Essa contiene diverse sezioni in cui cercare le applicazioni.

Queste sono: Scopri, Arcade, Crea, Lavora, Gioca, Sviluppa, Categorie, Aggiornamenti e il proprio Account sull'Apple Store. Quando viene eseguita, l'applicazione si aprirà sulla stessa categoria su cui ci trovevamo al momento della sua chiusura. Se, ad esempio, abbiamo chiuso che la categoria Scopri era aperta, VoiceOver reciterà: AppStore. Scopri. Raccolta. Vediamo cosa significano queste indicazioni: innanzi tutto ci dice che stiamo sull'applicazione AppStore, poi nomina la sezione in cui siamo posizionati, ovvero Scopri, e, di questa, ci dice che è una raccolta. Ma, ora, vediamo come è strutturata l'Applicazione AppStore. Nella parte alta della finestra, come in tutte le applicazioni presenti sul Mac, , abbiamo la barra strumenti. Sotto la barra strumenti, troviamo la tabella field cheavrà selezionata la voce relativa alla categoria attuale, nell'esempio citato, Scopri. Vediamo ora come cercare una applicazione, basandoci sul nome, a patto che lo conosciamo o, comunque, conosciamo grossolanamente di cosa si tratta. Per effettuare la ricerca utilizziamo l'abbreviazione da tastiera Comando, F. Îl cursore si posizionerà sulla casella di testo dove inserire il nome o la chiave di ricerca e VoiceOver reciterà: ricerca. Ricerche di tendenza, . Finestra a comparsa. Una volta digitato il testo da ricercare premiamo invio. VoiceOver reciterà: Risultati per, seguito dal testo che abbiamo digitato, proseguendo poi con, raccolta. Significa che, essendo una raccolta, dovremo interagire mediante VO, Shift, freccia giù, in modo da poter esplorare le varie applicazioni trovate. Una volta eseguito il comando di interazione, ci ritroveremo sul primo elemento trovato che, se non si tratta di quello desiderato, possiamo andare al successivo, mediante la combinazione VO, freccia destra. In questo modo possiamo esplorare tutto l'elenco delle applicazioni trovate. Ogni volta che passeremo da una applicazione all'altra, la sintesi vocale dirà: Link, seguito dal nome dell'applicazione e dall'eventuale sua descrizione. Inoltre, VoiceOver ci indicherà se quella applicazione è completamente gratuita. In questo caso dirà, al termine della descrizione dell'applicazione, la parola Ottieni. Se, invece, dopo la parola Ottieni, dirà anche, Acquisti in App, significa che l'applicazione è gratuita ma, alcune funzioni per essere usate debbono essere pagate, oppure va pagata la rimozione di eventuali pubblicità, oppure è limitata nel suo utilizzo e lo sblocco va pagato. Se, infine, l'applicazione è a pagamento, ascolteremo subito dalla sintesi vocale il costo, senza la parola ottieni. Una volta individuata l'applicazione che cerchiamo, dobbiamo interagire mediante VO, Shift, freccia giù. VoiceOver reciterà: In Link. Seguito dal nome e dalla descrizione dell'applicazione, e poi, come abbiamo visto prima, se l'applicazione è completamente gratuita, aggiungerà la parola Ottieni, mentre, se alcune funzioni sono a pagamento, aggiungerà, alla parola Ottieni, la frase, Acquisti in app, infine, se l'applicazione è a pagamento, dirà il

costo. In qualsiasi caso, essendo un link, per attivarlo utilizzeremo la combinazione VO, barra spazio. Comunque, indipendentemente che si tratti di una applicazione gratuita o a pagamento, la procedura viene considerata come un acquisto. Per confermare l'acquisto, dobbiamo farlo con il nostro account iCloud, inserendo la password. Nel caso di Mac con il TouchID, possiamo confermare tramite questo, a patto che , tale funzione sia stata precedentemente attivata nelle preferenze di sistema. modalità di inserimento della password è sempre possibile, La indipendentemente che sia presente il TouchID e che questo sia stato impostato per confermare l'acquisto di applicazioni sull'AppStore. La prima volta che scarichiamo applicazioni gratuite, dopo aver inserito la password di iCloud, ci verrà proposto di memorizzare tale password, per non doverla digitare ogni volta, ma solo se si tratterà sempre di applicazioni gratuite. Tale possibilità non è prevista per le applicazioni a pagamento. Una volta effettuato l'acquisto, l'applicazione verrà installata e ce la ritroveremo nella cartella Applicazioni del Mac. Vediamo ora come accedere alle categorie citate in precedenza. Abbiamo detto che esse sono 8 più la categoria relativa al nostro Account. Ad ognuna di esse è attribuito un comando rapido da tastiera per aprirle facilmente. Il comando è composto dal tasto Comando e un numero, da 1 a 8, per le prime otto categorie, mentre con Comando, 0 apriremo la sezione Il mio account. Pertanto, per esplorare queste sezioni, dove in ognuna sono presenti applicazioni inerenti quella categoria, abbiamo due possibilità. Una, consiste nel comando rapido da tastiera, che abbiamo appena visto, l'altra prevede l'uso della barra dei menù, richiamabile con VO, M. Ci sposteremo poi sulla voce Store, mediante la combinazione VO, freccia destra,, quindi, con VO, freccia giù, scenderemo alle voci delle categorie, che potremo scegliere mediante la combinazione VO, barra spazio. Una volta selezionata la categoria da esplorare, VoiceOver pronuncerà il nome della categoria, seguito dalla parola Raccolta. Questo significa che la categoria è composta da più elementi, i quali, per poter essere visionati, dobbiamo accedere nella raccolta mediante la combinazione di tasti VO, Maiuscole, freccia giù. La categoria, spesso è costituita da diverse sezioni, all'interno delle quali può essere presente anche più di una applicazione. Quindi, sempre mediante la combinazione VO, Maiuscole, freccia giù, accederemo nella sezione. Qui, sempre mediante la combinazione VO, freccia destra o sinistra, ci muoveremo tra le app. Trovata quella di nostro interesse, dovremo interagire, sempre mediante la combinazione VO, Maiuscole, frecciagiù. Appena entrati, ci ritroveremo sul pulsante Indietro, per uscire da questa scelta. Se con VO, freccia destra, ci spostiamo, ci ritroveremo su un pulsante, e VoiceOver reciterà: Product Lock-up View. share Button. title , ovvero, : Vista di blocco del prodotto. Pulsante di condivisione. titolo. Proseguendo con VO, freccia destra, arriveremo al pulsante per

scaricare l'applicazione che, nel caso sia gratuita, come detto prima, la sintesi pronuncerà: Ottieni. Nel caso sia a pagamento, ascolteremo il costo. Potremo confermare l'acquisto mediante la combinazione VO, barra spazio, mentre, se vogliamo annullare, dovremo tornare indietro mediante la combinazione VO, freccia sinistra, fino al pulsante Indietro. Una volta scelto di acquistare l'applicazione, per confermare l'acquisto, dobbiamo farlo con il nostro account iCloud, inserendo la password. Nel caso di Mac con il TouchID, possiamo confermare tramite questo, a patto che , tale funzione sia stata precedentemente attivata nelle preferenze di sistema. La possibilità di inserimento della password, è sempre possibile, indipendentemente che sia presente il TouchID e che questo sia stato impostato per confermare l'acquisto di applicazioni sull'AppStore. La prima volta che scarichiamo applicazioni gratuite, dopo aver inserito la password di iCloud, ci verrà proposto di memorizzare tale password, per non doverla digitare ogni volta, ma solo se si tratterà sempre di applicazioni gratuite. Tale possibilità non è prevista per le applicazioni a pagamento. Con AppStore possiamo, inoltre, aggiornare le applicazioni, sia quelle acquistate, sia quelle di sistema, quali, ad esempio, safari, Mail, e tutte le altre, a patto che queste siano state rilasciate per l'aggiornamento... Questa funzionalità può essere impostata in modo che l'aggiornamento avvenga in automatico, accedendo alle preferenze di AppStore mediante l'abbreviazione da tastiera Comando, virgola, oppure dalla barra dei menù, spostandoci con VO, freccia sulla voce AppStore e poi, scendendo giù, con VO, freccia giù, fino alla voce preferenze. Si fa presente che, questa funzionalità dell'aggiornamento automatico, avverrà solamente se il Mac è acceso, o, nel caso di Mac portatili, alimentato e, in qualsiasi caso in fase di stand-by. Questa funzione avviene, solitamente, di notte. Tuttavia, per questa funzione è presente nell'applicazione una

sezione chiamata Aggiornamenti, richiamabile con la combinazione Comando, 8.

Possiamo scegliere tale categoria, mediante la barra dei menù o con l'abbreviazione da tastiera.

Se ci sono applicazioni da aggiornare, VoiceOver, in lingua inglese, ci dirà il numero con il seguente testo, che, nel caso vi sia una sola applicazione in attesa di essere aggiornata, sarà: Dettagli, Raccolta. There is uno update availlable.

A questo punto si deve interagire mediante la combinazione VO, Shift, freccia giù e, dopo, con VO, freccia destra, si potrà esplorare la raccolta, nel caso sia più di una l'applicazione da aggiornare.

Mediante la combinazione VO, freccia destra, incontreremo il pulsante Aggiorna tutto, che ci permetterà di aggiornare tutte le applicazioni in attesa di aggiornamento.

Altrimenti, mediante la combinazione VO, freccia destra, potremo scorrere l'elenco e soffermarci su quella che desideriamo aggiornare, confermando la procedura mediante la combinazione VO, barra spazio.